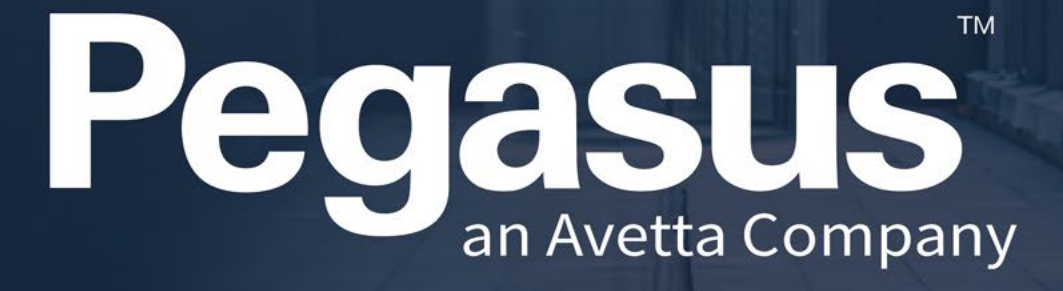

Connecting a competent workforce

Kiosk LP 7/8 Printer Guide For Bixolon Printers

#### Kiosk Overview

This guide assumes that you already have some knowledge of the Desktop Kiosk device and have access to the Printer.

This guide will take you through ensuring the correct settings are configured on the Printer and then paper is aligned correctly.

All Bixolon Printers use Non-Perforated Sticker Rolls.

Video Guide showing sticker roll replacement can be found here <a href="https://vimeo.com/630429416/84a27ee535">https://vimeo.com/630429416/84a27ee535</a>

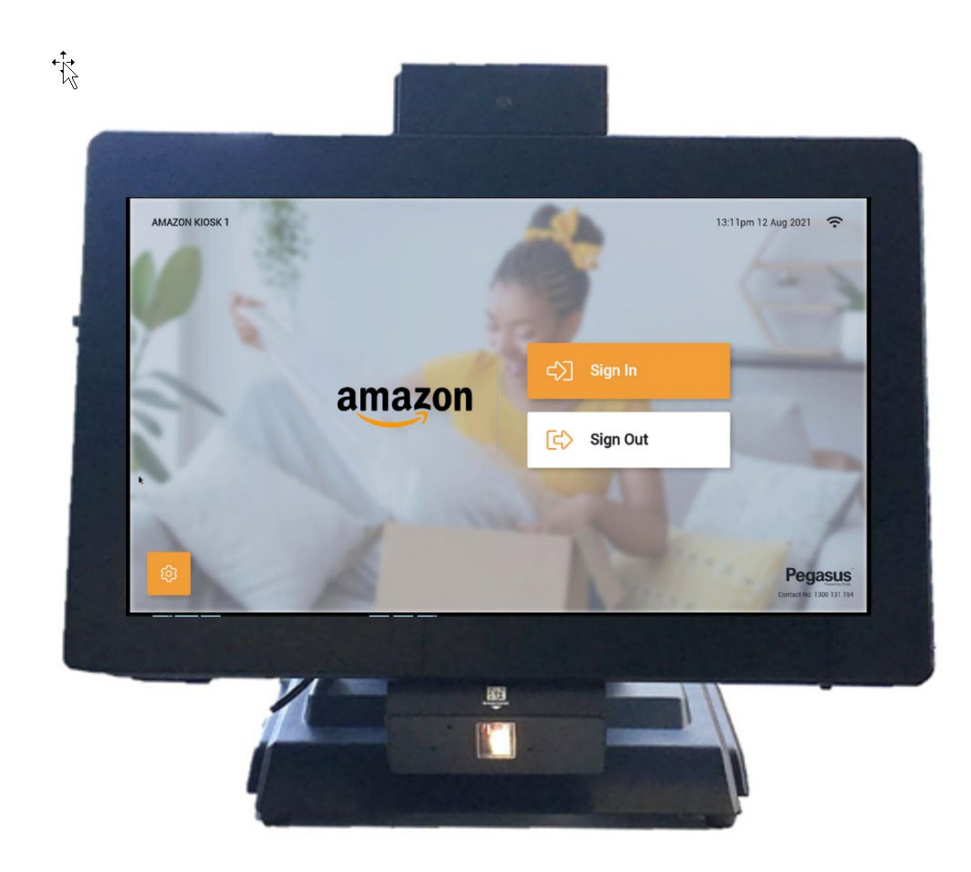

#### Kiosk Printer Overview

The Bixolon XD5-40D printer can be opened up by pulling the two pressing the Printer Head Release button on the front of the printer.

This will open up the printer so we can investigate and confirm the settings inside the printer and the paper roll.

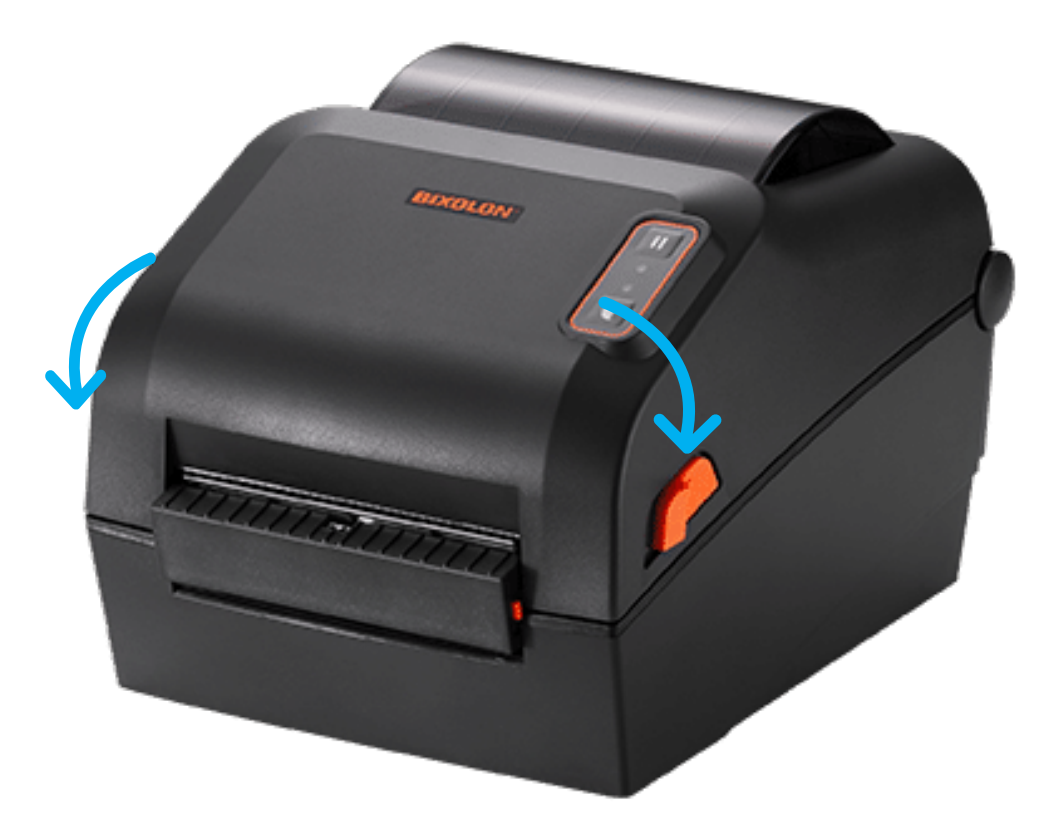

#### Kiosk Sticker Aligning

Align the Stickers as shown ensuring stickers are face up

You can see the sticker roll needs to be fed under the guides for paper to correctly be fed and exit the printer to be cut.

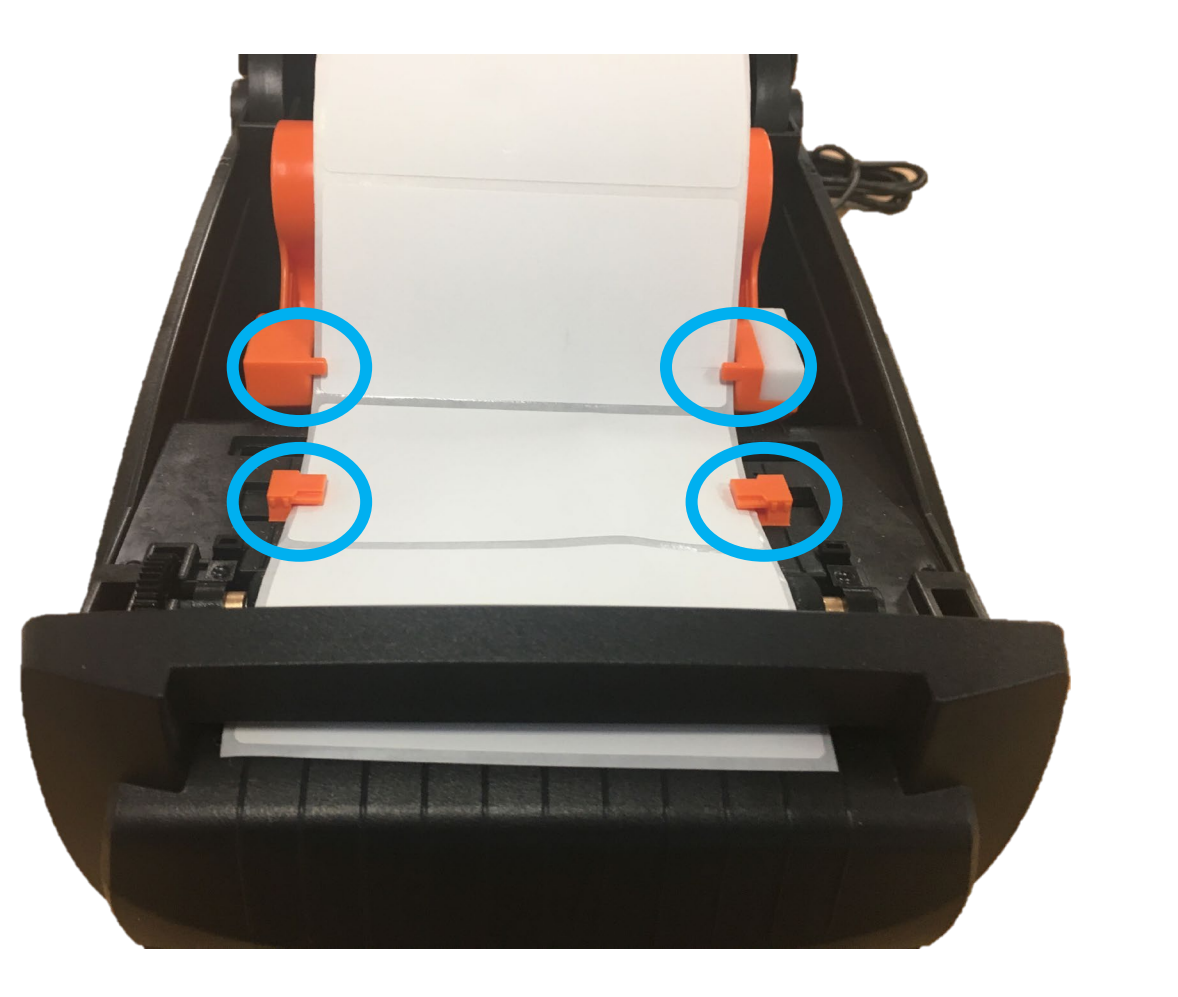

#### Kiosk Sticker Aligning

- Align the Stickers as shown ensuring stickers are face up
- Ensure sticker is feeding through the front gap, as this front bulge is the Auto Cutter.

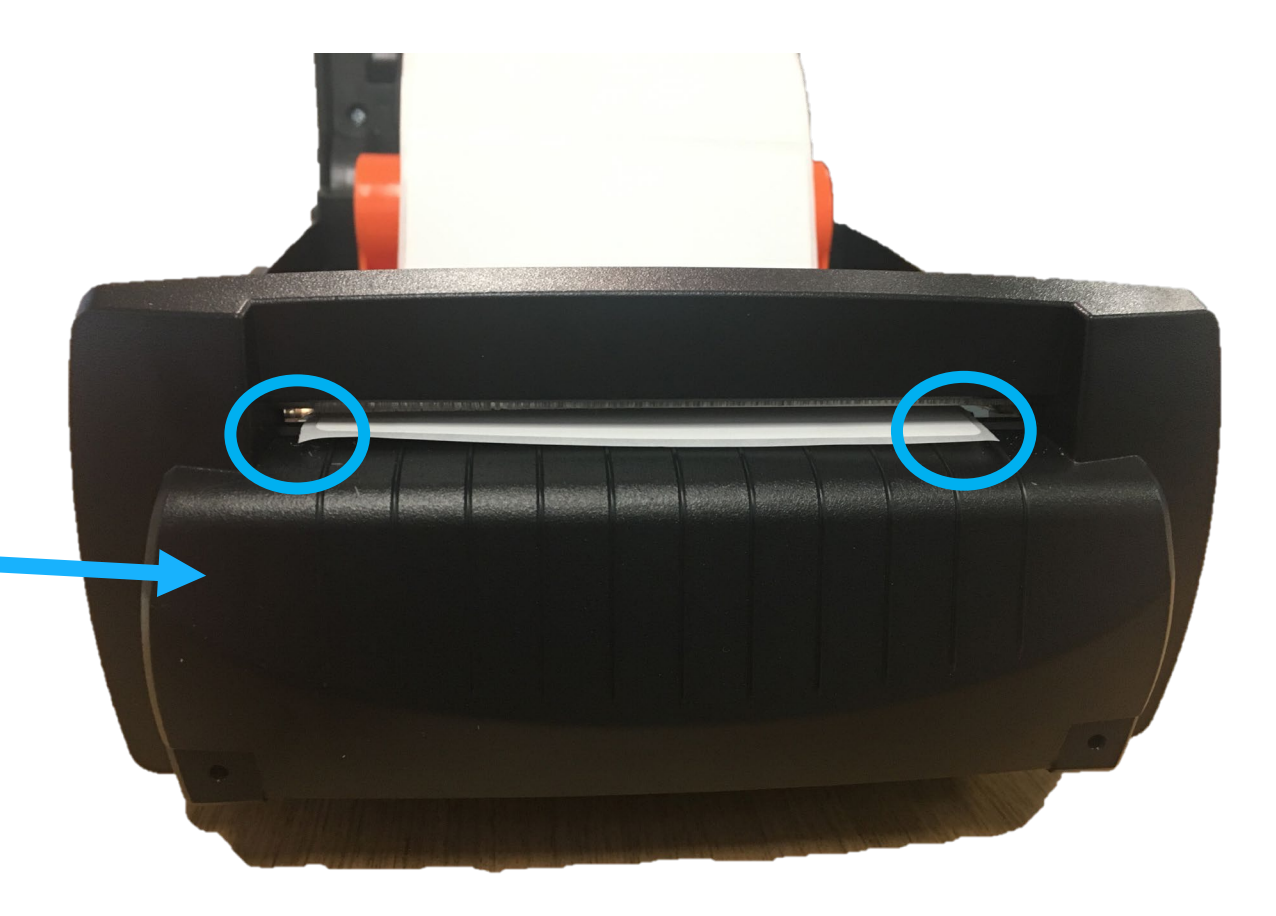

#### Kiosk Sticker Aligning

- Close the Lid, ensuring its clicks into place.
- Press the Feed button, to feed stickers through automatically.
- Printer will detect the gaps in the stickers and cut, about 2 stickers, and then be ready to use!

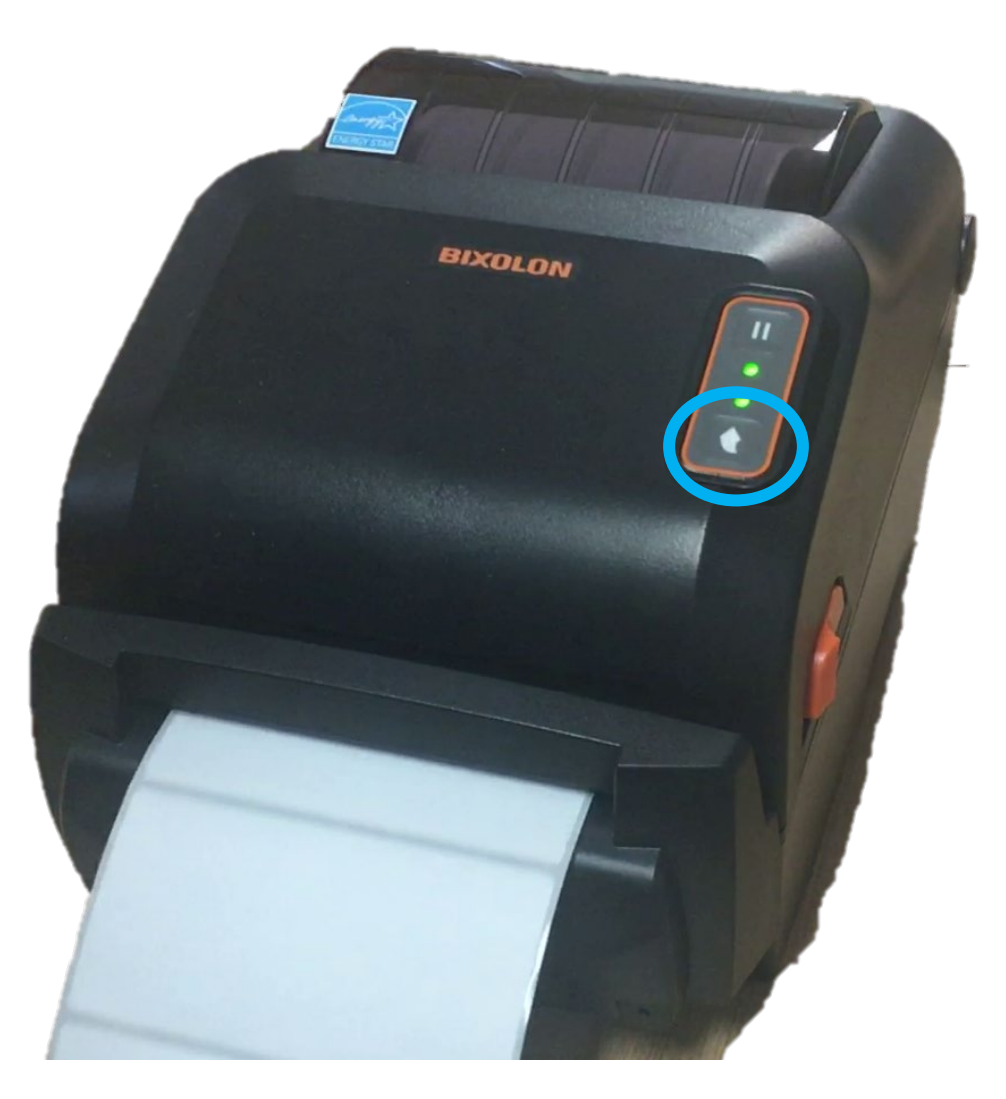

# For more guides visit https://kb.pegasus.net.au/display/CA

### pegasus.net.au

© 2021 Pegasus Management. All Rights Reserved.

Pegasus Head Office Newcastle 426 King Street Newcastle NSW 2300

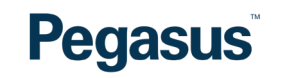

Phone. 1300 441 433